# 以教育雲帳號加入Google Classroom 及Google Meet

五權國小教學組 製作

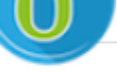

#### 有關教育雲端帳號密碼規則調整措施,請詳見公告。

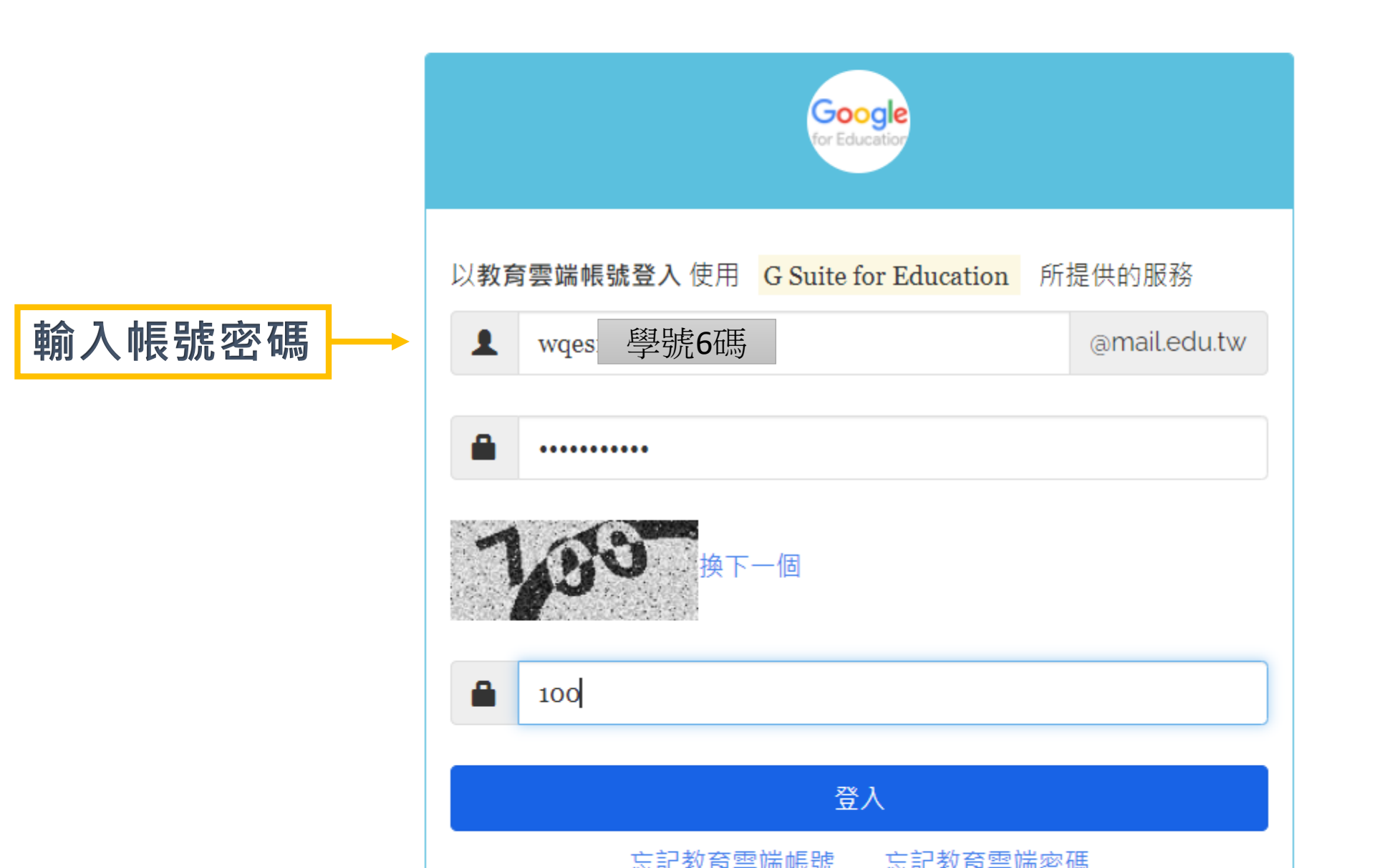

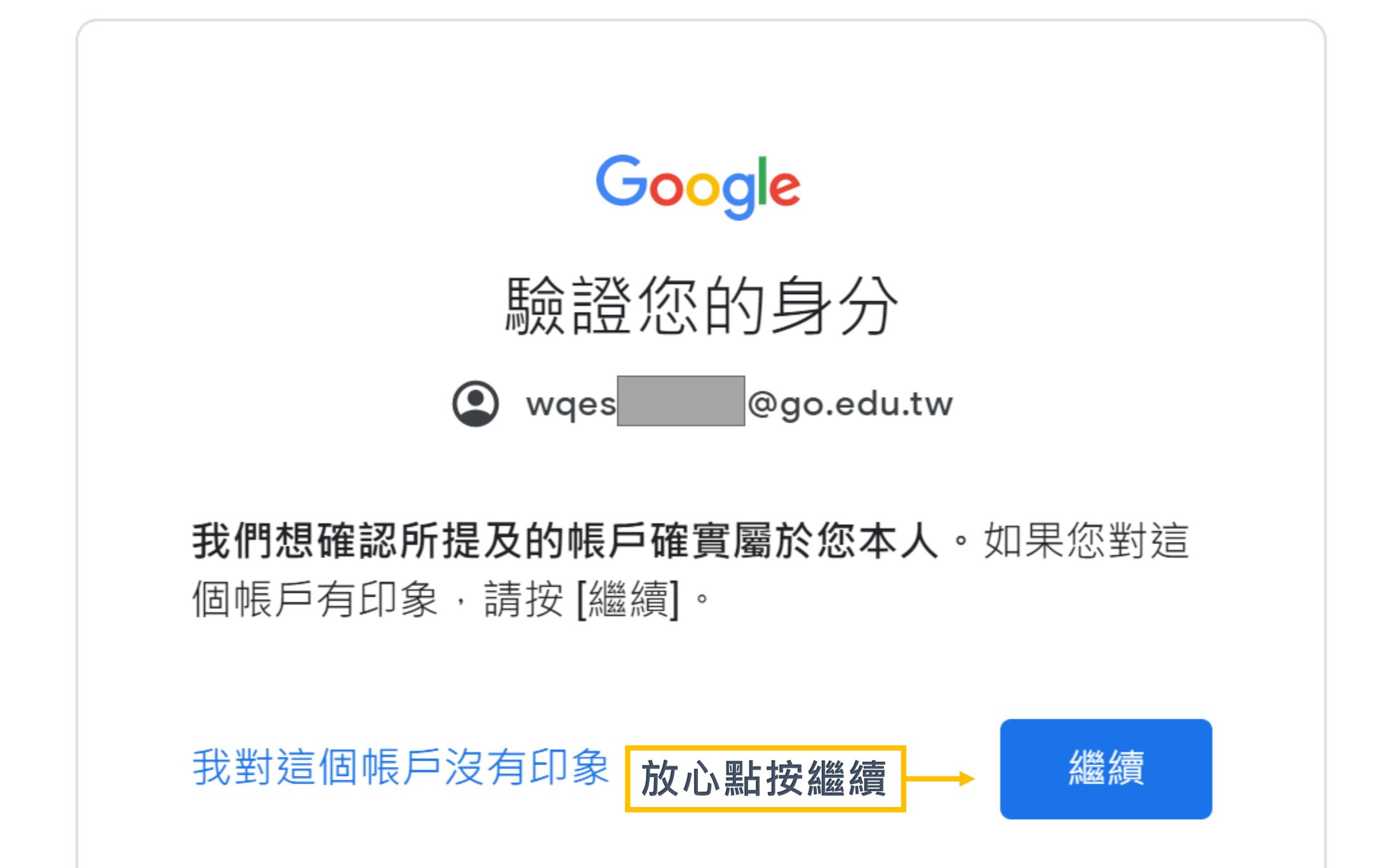

### Google

## 歡迎使用

歡迎使用您的新帳戶

歡迎使用新帳戶:undefined。您可以透過帳戶使用多項 Google 服務 (https://support.google.com/a/answer/ 181865),但實際可透過這個帳戶存取的服務項目取決 於您的 go.edu.tw 管理員。如需新帳戶的使用訣竅,請 前往 Google 說明中心 (https://support.google.com/a? p=google\_workspace\_training)。

當您使用 Google 服務時,網域管理員可以存取 undefined 帳戶的資訊,包括您在 Google 服務中透過這 個帳戶儲存的任何資料。您可以透過 https:// support.google.com/accounts/answer/181692 中的說 明瞭解詳情,也可以查詢貴機構的隱私權政策 (如果有 的話)。您可以選擇保有另一個帳戶,供您以個人名義使 用任何 Google 服務,包括電子郵件。如果您有多個 Google 帳戶,則可管理要用於存取各項 Google 服務的 帳戶,並視需要切換帳戶 (https://www.google.com/ safetycenter/everyone/start/accounts/)。您可以透過 使用者名稱和個人資料相片確認自己使用的帳戶是否正 確。 Projection 1

如果貴機構授權讓您存取 Google Workspace 核心服務 (https://workspace.google.com/intl/en/terms/ user\_features.html),請務必在使用時遵守貴機構的 Google Workspace 協議。您可以使用管理員啟用的任 何其他 Google 服務 (以下簡稱「其他服務」),而且這 些服務適用於《Google 服務條款》(https:// accounts.google.com/TOS)和《Google 隱私權政策》 (https://www.google.com/TOS)和《Google 隱私權政策》 (https://www.google.com/policies/privacy/),某些其他 服務可能有專屬條款 (https://support.google.com/a/ answer/181865),如果使用管理員授權讓您存取的服 務,即表示您接受適用的服務專屬條款。

點選下方的 [接受], 即表示您瞭解此處對 undefined 帳 戶運作方式的說明, 並同意《Google 服務條款》 (https://accounts.google.com/TOS) 和《Google 隱私權 政策》(https://www.google.com/policies/privacy/)。

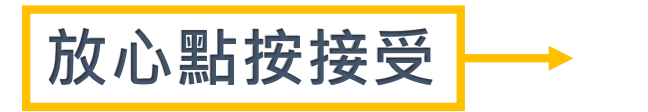

接受

| 🛆 我的                     | 的雲端硬碟 - Google 雲端硬碟 🗙    | +                                                                                    | • - •                                                                                                    | $\times$ |  |  |
|--------------------------|--------------------------|--------------------------------------------------------------------------------------|----------------------------------------------------------------------------------------------------|----------|--|--|
| $\leftarrow \rightarrow$ | C a drive.google.com     | n/drive/my-drive?fbclid=lwAR0pp5De2qp8dZUE1lKLwPNpJk9Ml8kWUb4Wk5NAen4EbA8GaZKMoN1QN9 | 8 🔂 🙀                                                                                                    | ) ÷      |  |  |
| 1 應用                     | ]程式 🕑 https://youtu.be/l | https://www.yout                                                                     |                                                                                                    |          |  |  |
| 4                        | 雲端硬碟                     | Q 在雲端硬碟中搜尋                                                                           | 進到了google介面 Google                                                                                                    | 司學       |  |  |
| +                        | 新增                       | 我的雲端硬碟 -                                                                             |                                                                                                    | 81       |  |  |
| $\bigcirc$               | 重要檔案存放區                  |                                                                                      |                                                                                                    |          |  |  |
| •                        | 我的雲端硬碟                   |                                                                                      |                                                                                                    | <b></b>  |  |  |
| •                        | 共用雲端硬碟                   | 這裡可以仔放你的谷                                                                            |                                                                                                    |          |  |  |
| 20                       | 與我共用                     | Google 文件、試算表、簡報與多種編輯器                                                               |                                                                                                    | +        |  |  |
| ()                       | 近期存取                     |                                                                                      | 點選這個圖示即可切換各個 Google                                                                                                    |          |  |  |
| $\overleftrightarrow$    | 已加星號                     | 你可以古护炮楼安武咨料本栋由到重                                                                     | Workspace 應用程式                                                                                                    |          |  |  |
| Ū                        | 垃圾桶                      | 小小小人直安利油来或具件大心也及到去                                                                   | 團隊成員可透過 <u>Google Meet</u> 交流互動、使用 <u>Google 文件</u> 、<br><u>Google 試算表</u> 或 <u>Google 簡報</u> 協同合作,以及直接透過雲端硬碟<br>取得所需檔案。 |          |  |  |
| $\bigcirc$               | 儲存空間                     |                                                                                      | 我知道了                                                                                                    |          |  |  |
| 已使月                      | 月0個位元組                   |                                                                                      |                                                                                                    |          |  |  |
|                          |                          |                                                                                      |                                                                                                    |          |  |  |
|                          |                          |                                                                                      |                                                                                                    |          |  |  |
| 下載電                      | 電腦版雲端硬碟                  |                                                                                      |                                                                                                    |          |  |  |

H 💽 🚍 🚖 🔒 😰

← ♀ 在這裡輸入文字來搜尋

下載 瞭解詳情

へ ╔ ウ୬) ⊗ 上午 08:54 2021/5/18 1

>

| 💧 我的                          | ]雲端硬碟 - Google 雲端硬碟 🗙 🛛 🗳 桃園                                                                                                 | 市五權國民小學                                  | × +                                  |                      |                             | o –                                                                                                    |                |
|-------------------------------|----------------------------------------------------------------------------------------------------|------------------------------------------|--------------------------------------|----------------------|-----------------------------|----------------------------------------------------------------------------------------------------|----------------|
| $\leftarrow \   \rightarrow $ | C ▲ 不安全   wqes.tyc.edu.tw                                                                                                    |                                          |                                      |                      |                             | \$                                                                                                    | 同學             |
| 1 應用利                         | 程式 🕒 https://youtu.be/l 🕒 https                                                                                              | ://www.yout                              |                                      |                      |                             |                                                                                                    |                |
| 桃園市                           | 五權國民小學                                                                                                    |                                          |                                      |                      |                             | Real Provide American Strength Strength | 登入 ▼           |
| 16                            |                                                                                                    |                                          | ~ 梅岡尾/                               |                      |                             |                                                                                                    |                |
|                               | Taoyuan City                                                                                                    | <b>Wu Cyuan</b>                          | Elementary S                         | John 健康快樂            | 動模進取 終身學                    | 習 创意多元 尊重照                                                                                                    | <b>R</b>       |
| 1                             | 主選單                                                                                                    |                                          | 1                                    | <b>驚譽</b> 德          | 到五權國小首                      | 五權國小防疫線上教                                                                                                    |                |
|                               | 脅 首頁                                                                                                    | 賀本校六年甲班                                  | I張禮賢獲109學年度市                         | 5長盃小桃子英數競賽英語組入選      | 貝點按線上教<br>  <sup>輿</sup> 連结 | 學專區 ▲ 各科教師線上教                                                                                                    |                |
| - A                           | <ul> <li>●快速登入</li> <li>● 符舉榜</li> </ul>                                                                                     | 合中央防疫措施                                  | 到6月8日*市府各機                           | 關場館一律實名制、戴口罩、涩       | 「 <b>テーステルロ</b>             | 學網址                                                                                                    |                |
|                               | <ul> <li>● 行事曆</li> </ul>                                                                                                    |                                          |                                      | 本被訊息                 |                             | 校務行政                                                                                                    | 13             |
| ~                             | ● 本站消息                                                                                                    | 奉教育局長指示                                  | : , 為因應没情擴散,<br>訊息 2021-05-13 點閱數: 2 | 即日起學校谷社團暫停上課至6月<br>4 | 38日!                        | ★我門的校長                                                                                                    |                |
|                               | 小行事曆                                                                                                    | 110學在度教科                                 | 書評選結里                                |                      |                             | ★ 教職員名冊                                                                                                    |                |
|                               | ● 今天 ● 五月 2021<br>週一週二週三週四週五週六週日                                                                                             | 2109-1009-1009-1009-1009-1009-1009-1009- | 訊息   2021-05-13   點閱數:3              | 9                    |                             | ★ 校園平面圖                                                                                                    | A              |
| -                             | 26     27     28     29     30     1     2       1     1     1     1     1     2       3     4     5     6     7     8     9 | 提供110年5月2                                | 26日中年級英語朗讀                           | 比賽講稿及音檔供比賽同學參考       |                             | ★ 五灌圖書館                                                                                                    | Se .           |
| WWW.Wges                      | 10 11 12 13 14 15 16                                                                                                    | 何順生 - 本校訊息   2<br>VebID=5                | 2021-05-12 點閱數: 47                   |                      |                             | 常用連結                                                                                                    |                |
|                               | ○ 在這裡輸入文字來搜尋                                                                                                    | Ħ                                        | 0 🗖 🖻                                |                      | 24 <u>6 24 5 8</u> 2        | へ 🧖 🕼 📰 😣 上午 0<br>2021/                                                                                                    | )8:55<br>/5/18 |

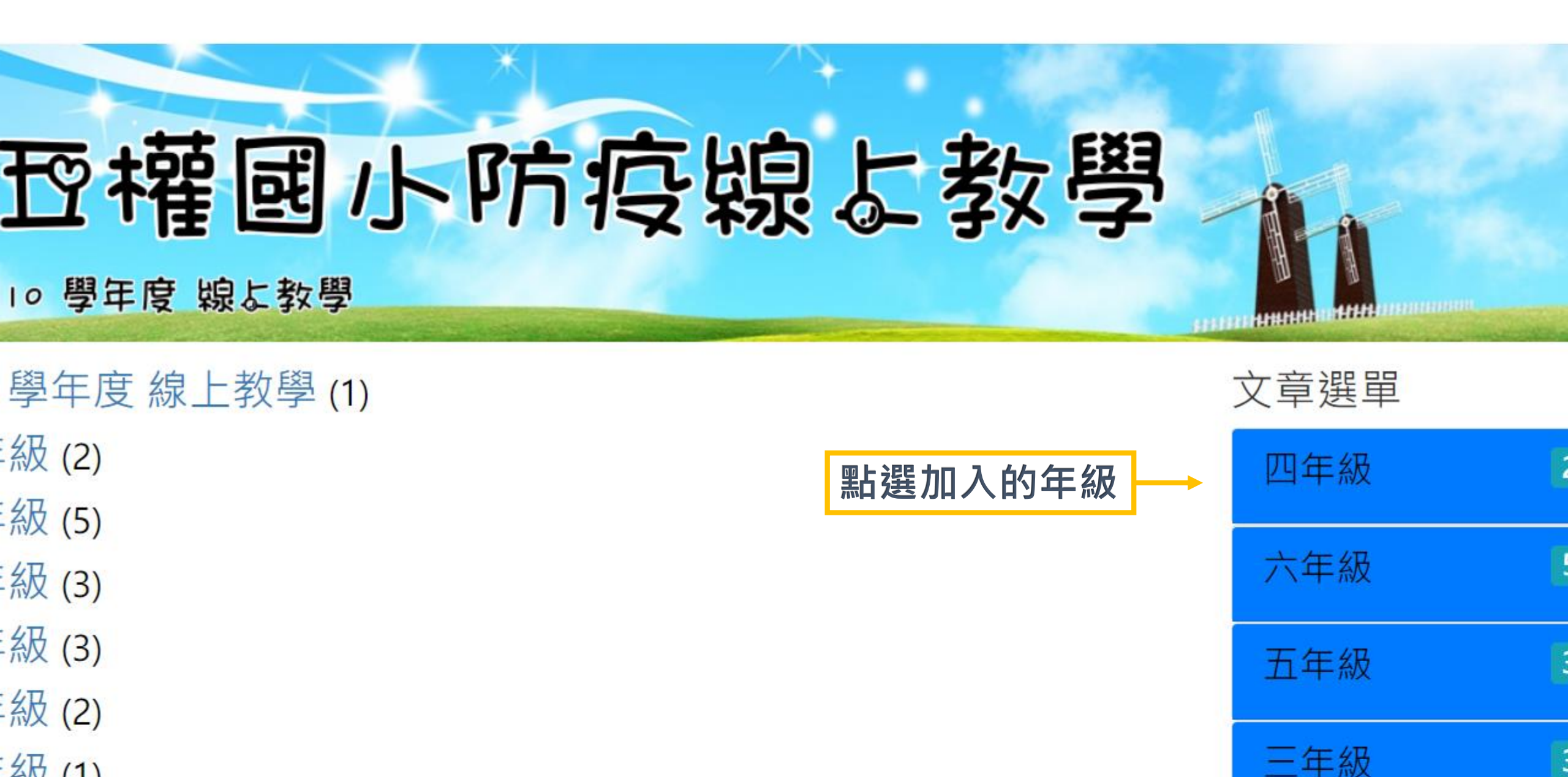

級 (1)

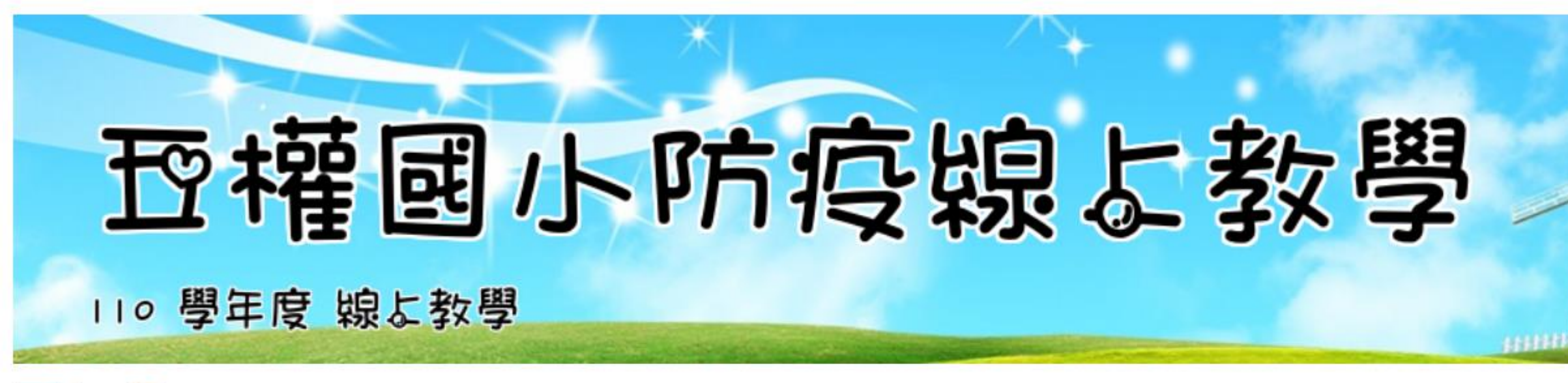

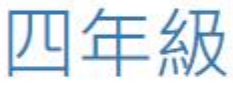

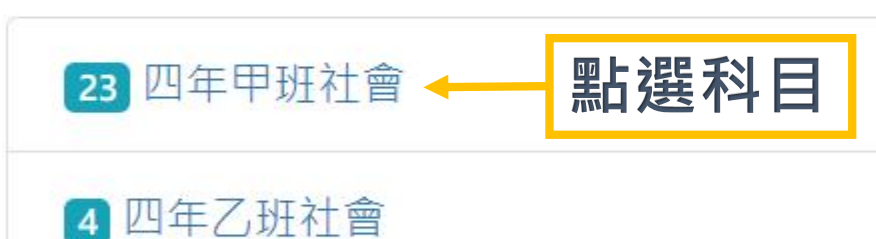

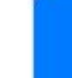

更多文章

文章列表 / 四年級 / wqesadmin 於 2021-05-18 08:30:16 發布,已有 23 人次閱讀過

兀

 $\frac{1}{2}$ 

Ŧ

授課老師:何順生

加入課程連結

授課時間:周-14:50~15:30

https://classroom.google.com/c/MzQzMjM4OTI5MzAx?cjc=545gvga

點選加入課程連結

課程代碼 545gvga

Meet 連結 https://meet.google.com/rgd-ybvc-utw

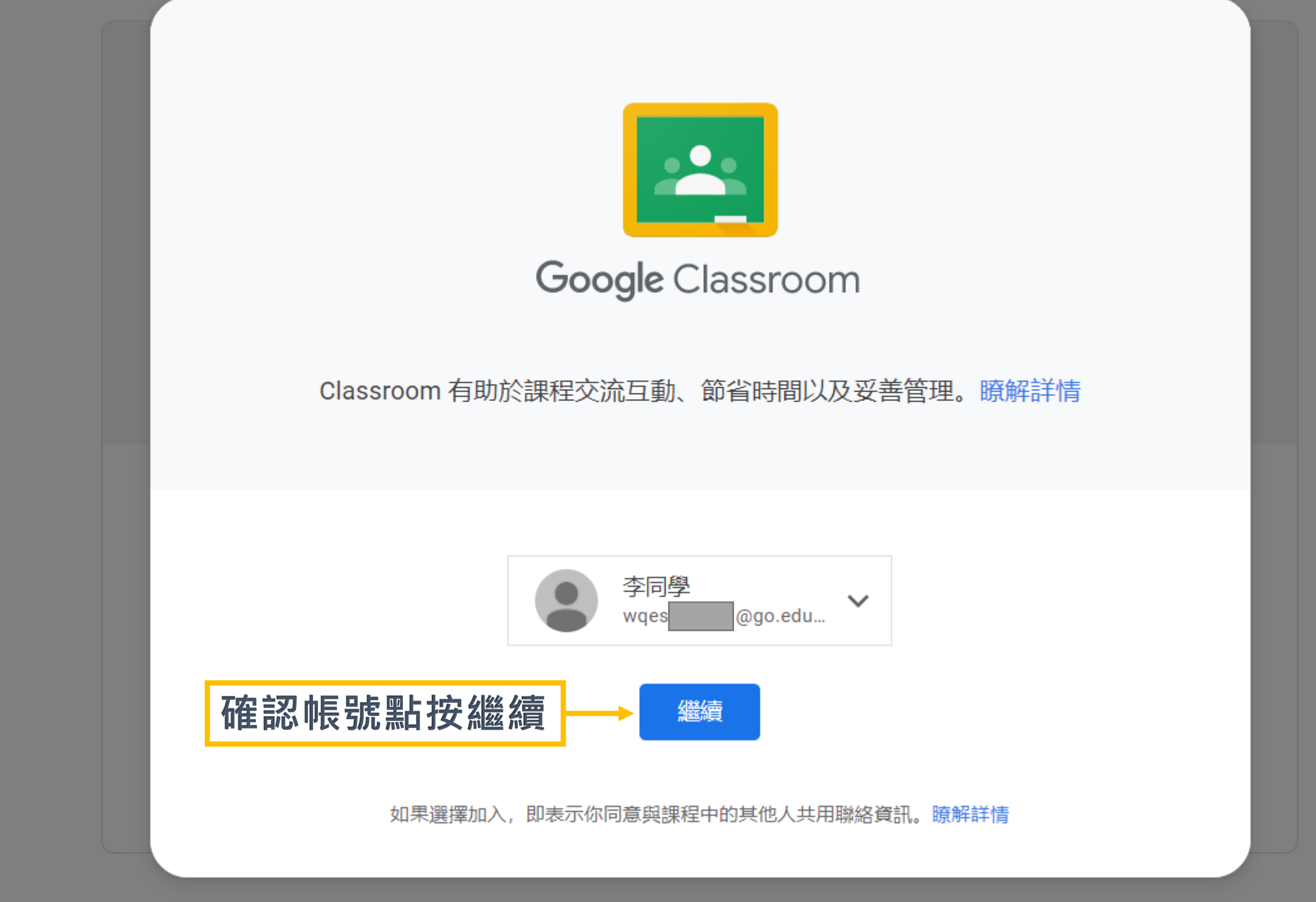

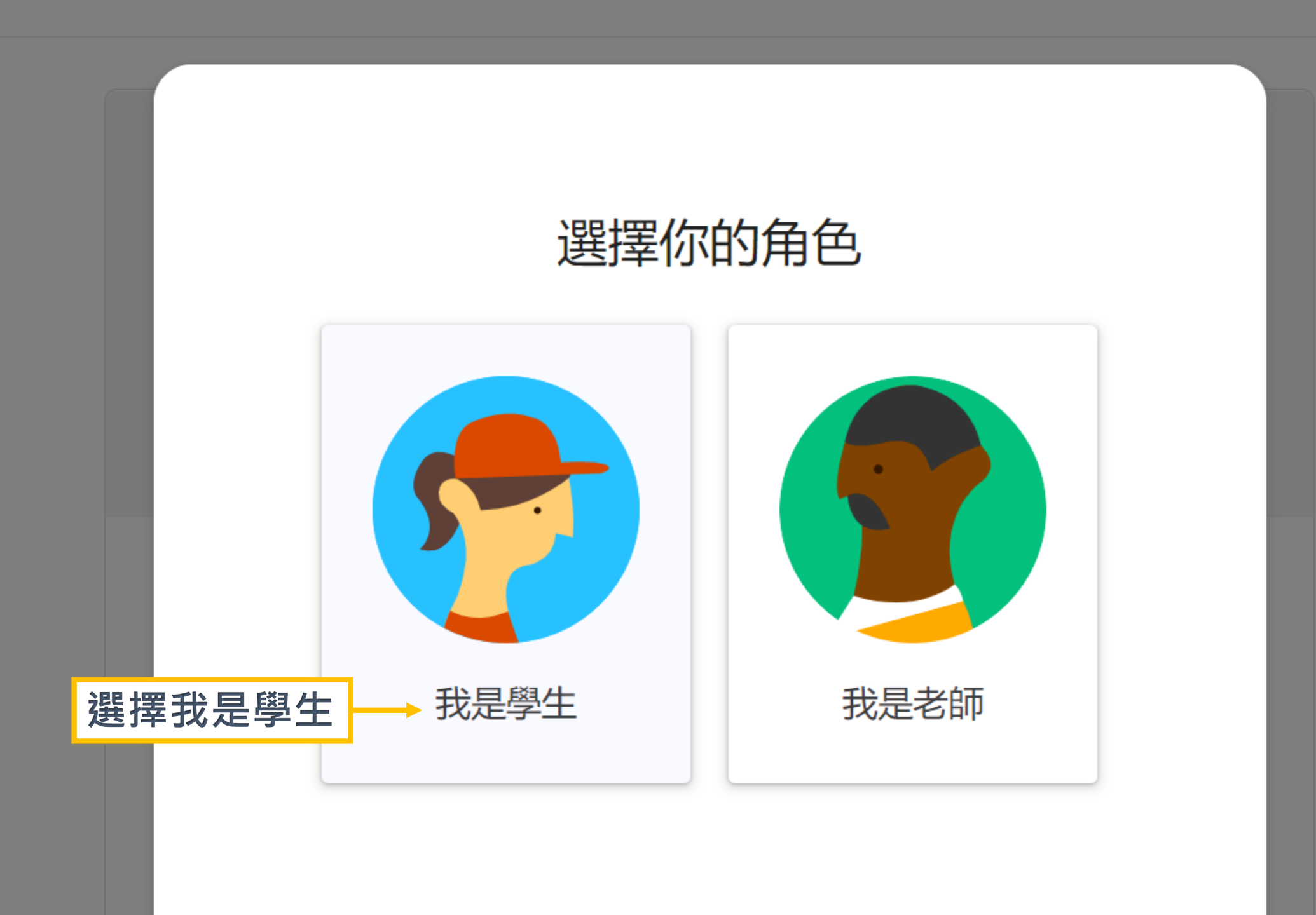

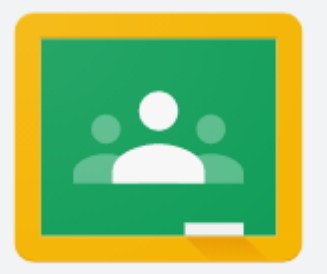

## Google Classroom

#### Classroom 有助於課程交流互動、節省時間以及妥善管理。 瞭解詳情

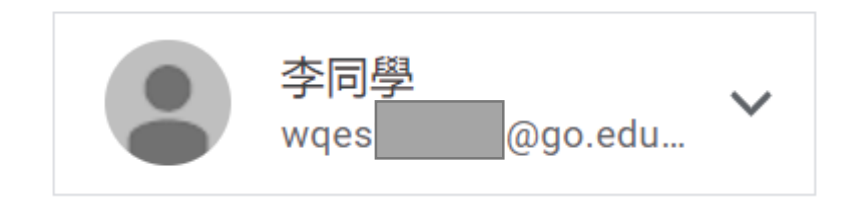

你是以學生的身分加入課程。

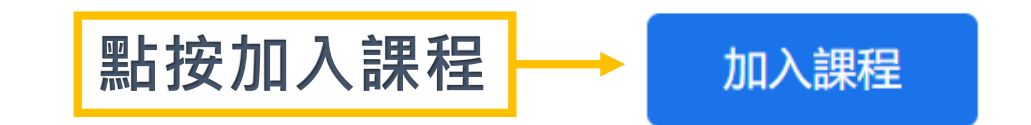

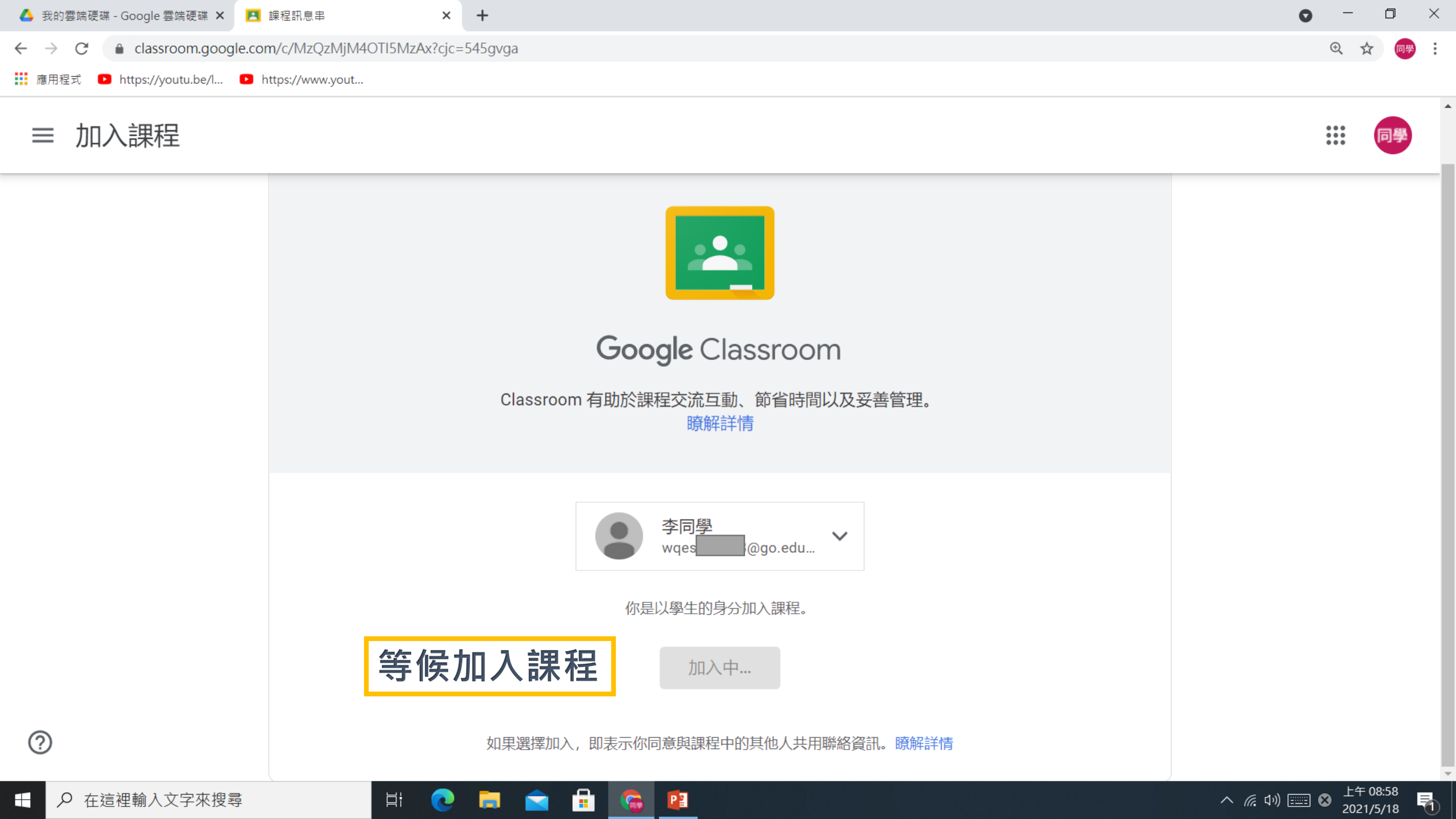

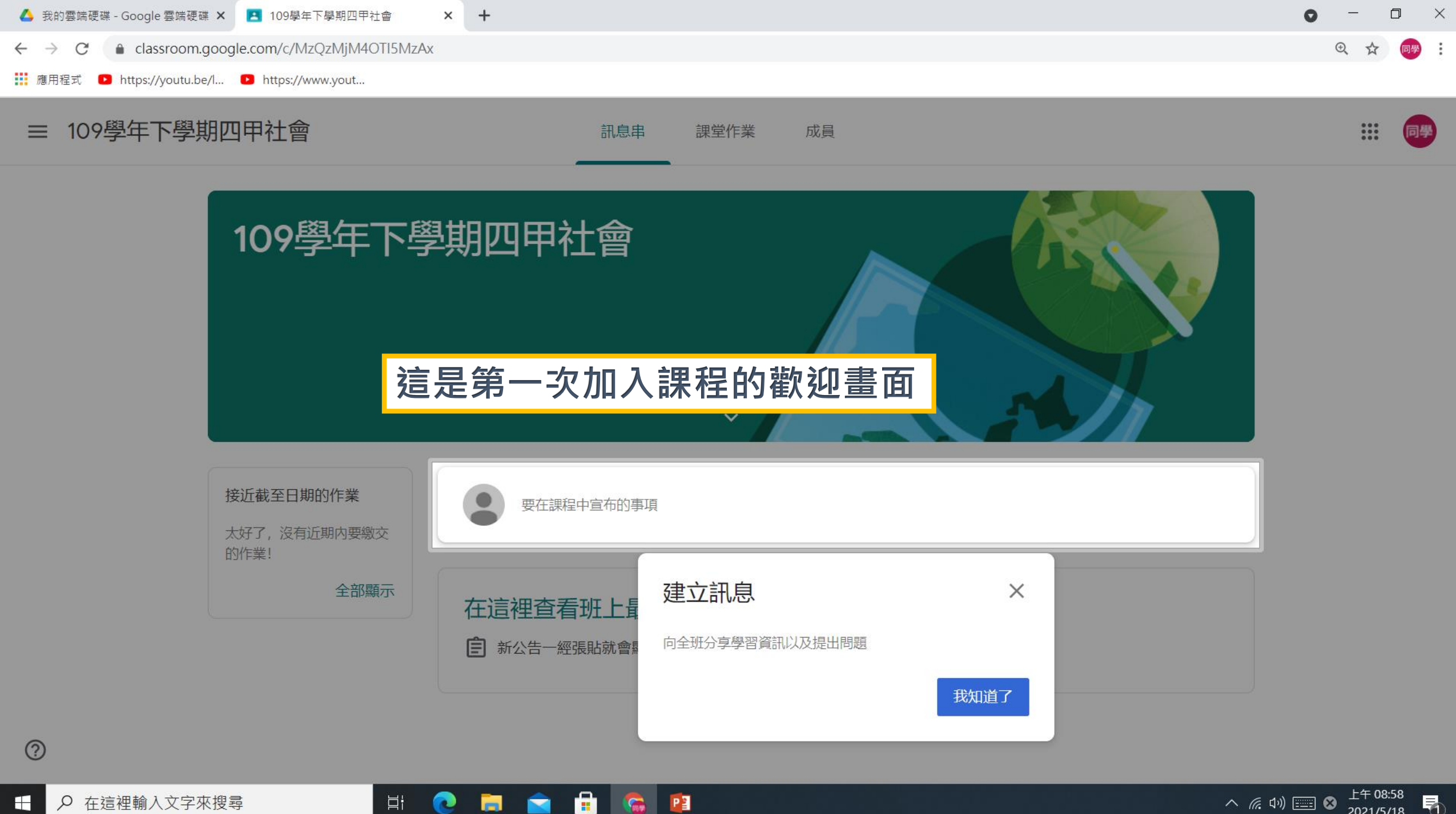

μł

0

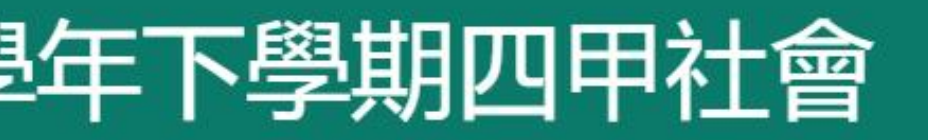

的作業

期内要繳交

全部顯示

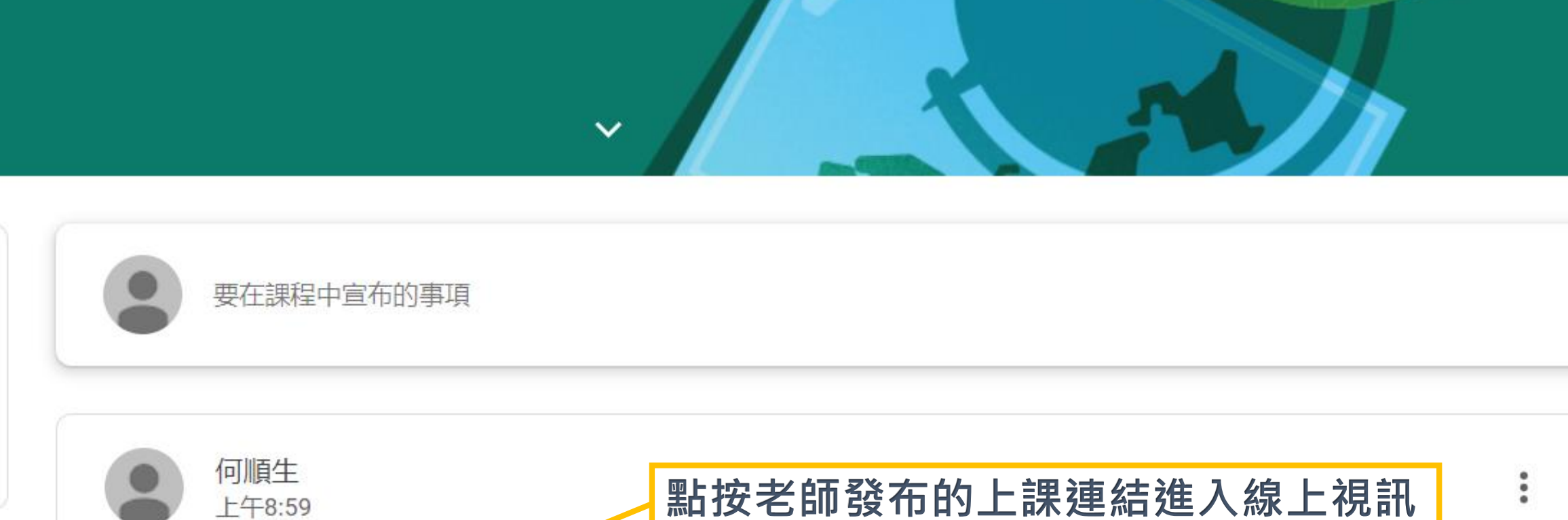

Meet 連結https://meet.google.com/lookup/gtayvbow3c

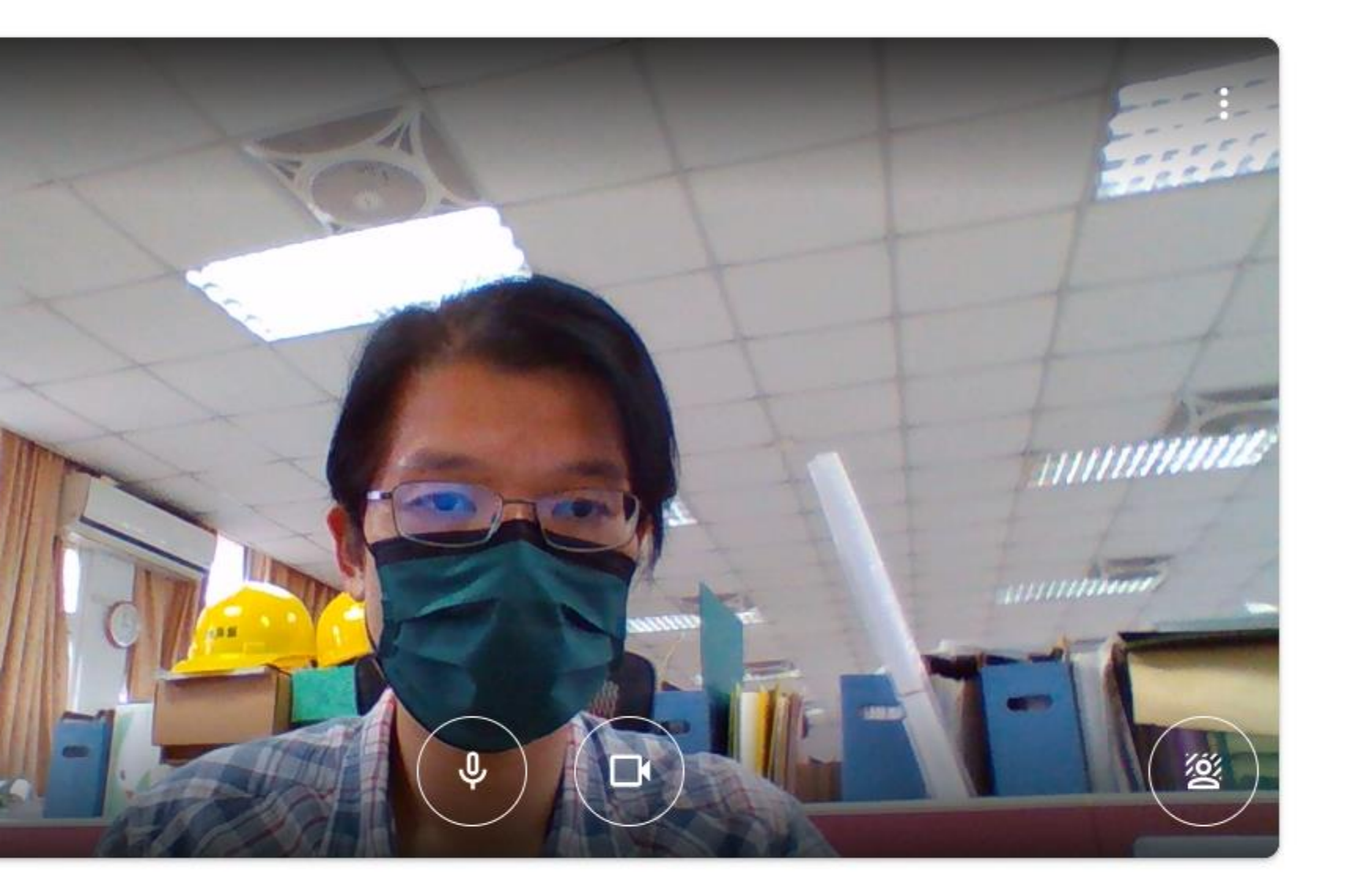

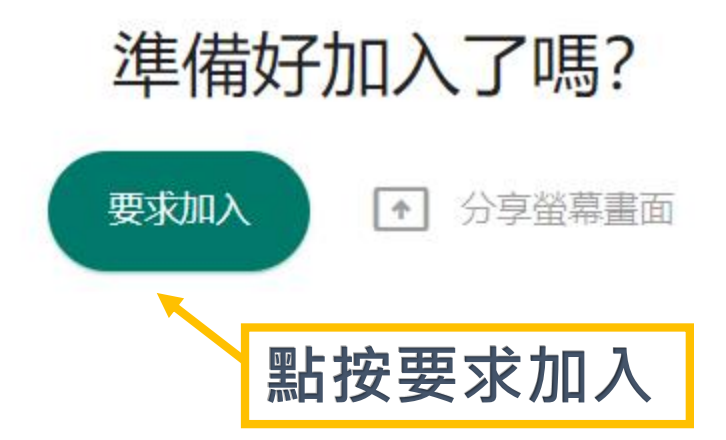

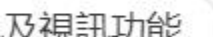

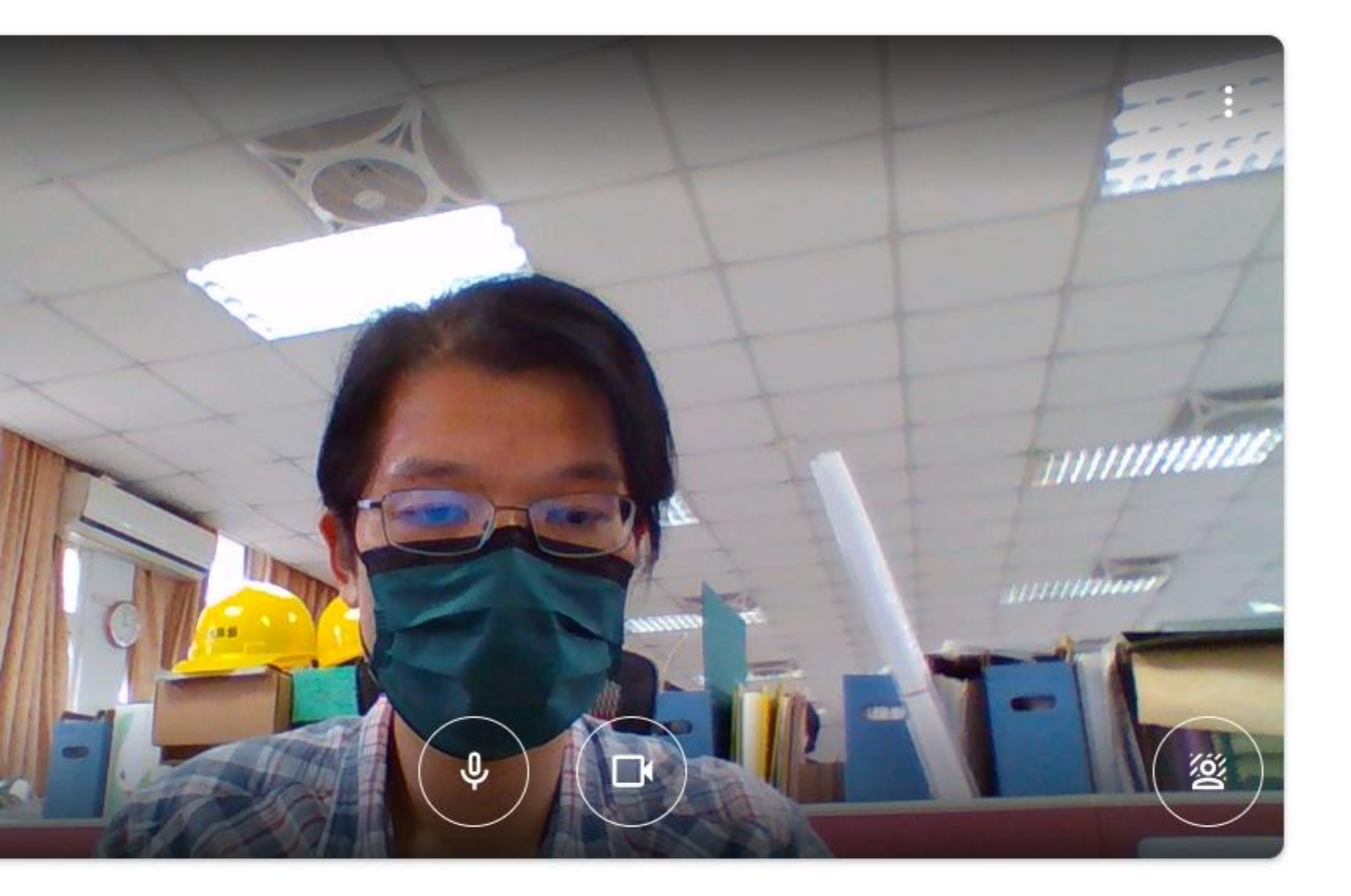

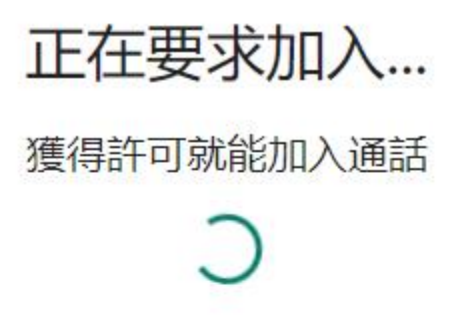

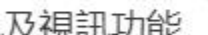

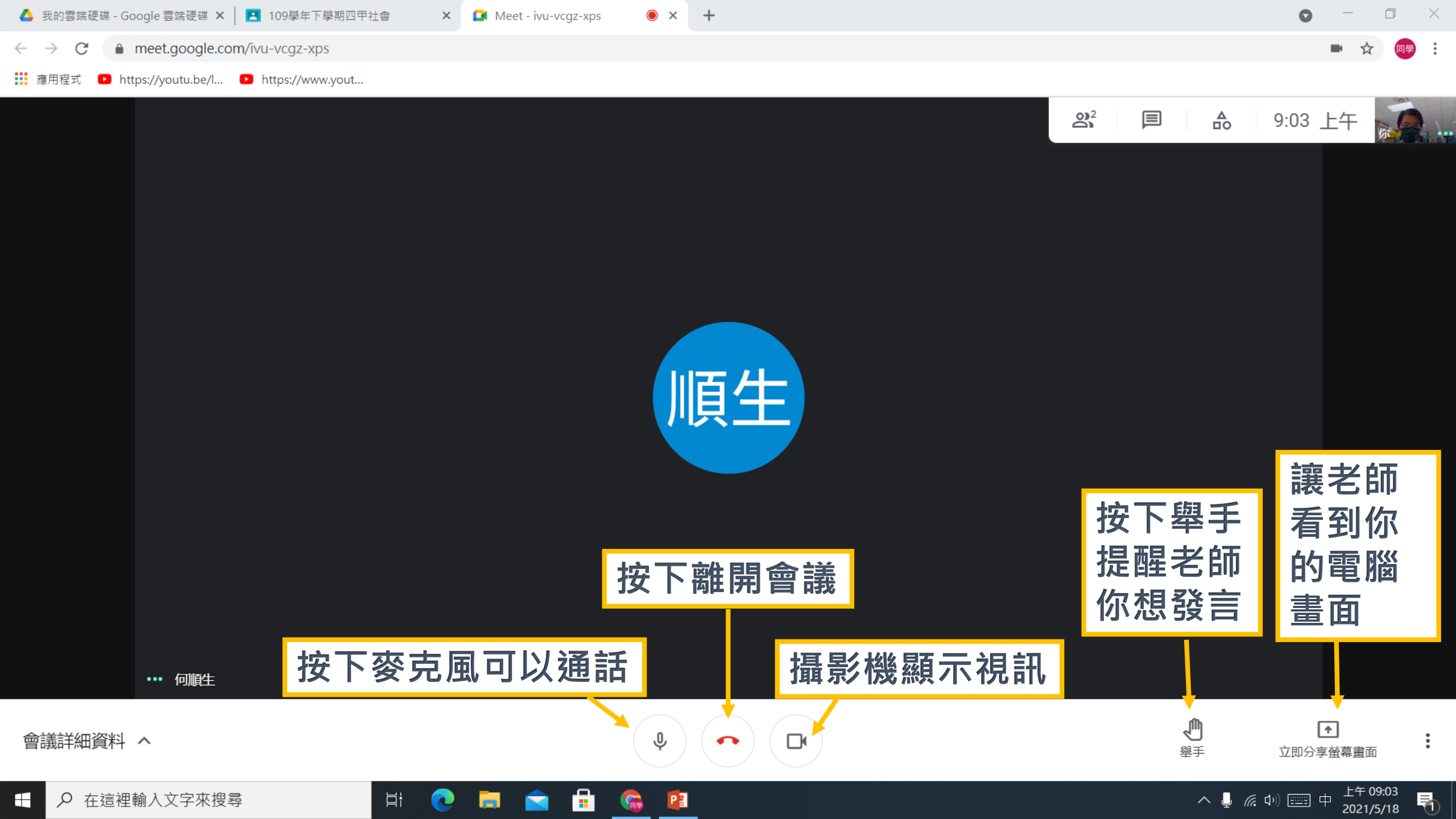